#### Department for Work & Pensions Procedures > 2012 System Finance Overview

# I Like It Tags & Notes

#### Procedures > Pages > Finance > 2012-System-Finance-Overview

#### 2012 System Finance Overview

This procedure will explain how to navigate and use the information held in the Finance screens, including how to access and view the Online Statement, Payment Profile, Arrears views, Liability Schedule, the Promise to Pay schedule and review the information held within them.

The Transaction History screen provides the caseworker with a summary of the payments a paying parent has made to their BaNCS account. The screen also includes the current balance of the paying parent's account and information on the payments mades, the type of payments, and the dates they were made.

The Liability Schedule shows the paying parent ongoing maintenance liability. This is the daily rate of liability multiplied by the number of days in the maintenance period i.e. if paying parent is paying weekly the daily rate multiplied by 7. The schedule will also show any associated daily, weekly and yearly collection charges. The liability schedule is for internal auditing and information purposes only.

The promise to pay schedule shows the actual amount the paying parent is asked to pay based on their maintenance calculation. It is calculated by dividing the 12 month annual maintenance liability by the number of collections i.e. if monthly 12, if weekly 52. Daily, weekly and yearly collection charges will also be displayed. For further information, refer to Collection Charges Summary.

If the calculation is made less than 12 months/52 weeks from the next review date, the system will calculate this as a part year up to the next review date. Where the paying parent has arrears this would also be included in the schedule at the agreed or imposed amount.

Where the client requires information from a case, only the information in the promise to pay schedule should be given.

Explain to clients that they can manage their account quickly and easily with the Child Maintenance Service's safe and secure self

service website. Clients can log on any time to check when their next payment is due, view payment history, make a payment or update information about their account. For further information, refer to Client Self Service.

A number of emulations have been developed to help caseworkers navigate the various finance screens.

For more information on transaction history refer to Finance Walkthrough.

For more information on liability and promise to pay schedules, refer to Calculation History and Finance Walkthrough.

## **Access Transaction History screen**

- 1. Before making the financial enquiry ensure you are in the correct client account.
- 2. Select the relevant BaNCS account you wish to make the enquiry on. For more information on using BaNCS screens please refer to the procedure **How To Use BaNCS** in the related items.
- 3. From the drop down list select Financial Accounts.
- 4. Once in Financial Accounts select the Transaction History tab.

## **Review Transaction History screen**

5. The Transaction History screen will now appear as shown in the screenshot below:

|                |                      | and the second second |               |                |                            |               |                               |                                  |                 | and the second |
|----------------|----------------------|-----------------------|---------------|----------------|----------------------------|---------------|-------------------------------|----------------------------------|-----------------|----------------|
| 80             | n a a l              | 203                   |               |                |                            |               |                               | Saved Queries:                   |                 | (e). Q         |
| Inter and      | Section - the        | London Land           | 0.0           | and present    | a providence of            | 1.000         |                               |                                  | A LOW MARKED    |                |
| (Int case      | and Creek 198        | Concerne   non        | ana 1.7 au    | and Leaner     | e   center   addresses     |               | Emperial Account List         | Charles I Research Accounts Home | I that haven't  | Names and Inc. |
| www.id.kor     | True and             |                       |               |                |                            |               |                               |                                  |                 | ill taffin in  |
|                | Palata (Associ       |                       |               |                |                            |               |                               |                                  |                 |                |
|                |                      |                       |               |                |                            |               |                               |                                  |                 |                |
| Acoust         | r: 3000060013        | 80                    | ang Al        | 28             | Satur                      | •             | Parent Account &              | 58.                              |                 |                |
| Access         | e 3                  | 6 3                   | herds .       |                | Team SACHIN                | - 38          | Parent Routing &              |                                  |                 |                |
| Contract       | STADATAR 1           | Genet 8               | danin .       | - 10           | Next Statements            |               | Relationship Type             |                                  |                 |                |
| Public         | ANTAINE S            | Autors                | dance .       |                | Billing Option             |               | Del                           |                                  |                 |                |
| Assert 1       | - SACHER 1           | - Ce                  | e here        |                | anest Presency: Mathie     |               |                               |                                  |                 |                |
|                |                      |                       |               |                | A COLORADO                 |               | -                             |                                  |                 | 1.4            |
| Place 24's 1   | Account Analysis   A | (D-MH)   AB2100       | e   Apsenarts | Panet Polite   | Assets ( vehicles   Attail | Inerts   Adhe | and laters.   Believe Hillory | Contacts   Investment Holdings   | Transaction Had | tery *         |
| n*) 0          | any .                |                       |               |                |                            |               |                               |                                  |                 | 1-10 of 18+    |
| Transaction D  | late Pasted Date     | Description           | Amount        | <b>Balance</b> | Cheque No.                 | Teller M      | Branch Number the             | que Day Defer Int Days           | Journal Namber  | Status         |
| 21/10/2010     | 21/10/2010           | TTR DEP               | 629.01        | 62,932.00      |                            | 96211111      |                               |                                  | 23              |                |
| 21/10/2018     | 30(10)3018           | Aar 16a               | 612-04        | \$2,912.01     |                            | 9411111       |                               |                                  | 3.3             |                |
| 04102010       | 04/10/2019           | WGL 798               | 420.00        | 61,035.00      |                            | 54238014      |                               |                                  | 470             |                |
| 043052008      | 04202015             | 904.998               | 690.00        | (3,095.00      |                            | 56238014      |                               |                                  | *03             | - 1            |
| 061122010      | 84102018             | HOL OW                | 45.00         | 63,125.00      |                            | 54238014      |                               |                                  | *12             |                |
| and shall made | 001103010            | WEL IVE               | 145.00        | 42,900.00      |                            | Sectors.      |                               |                                  | 100             |                |
| Advantage      | 001020010            |                       | 245.00        | 42,000,00      |                            |               |                               |                                  | 100             |                |
|                | 00000000             | 100.140               | 670.00        | 65.175.00      |                            | -             |                               |                                  | 454             |                |
| M. Publishing  |                      | 100.000               | 100.00        | 12.045.00      |                            |               |                               |                                  |                 | *              |
| 05/10/2010     |                      | 1.4.945               |               | *10000 M       |                            |               |                               |                                  |                 |                |
| N_11022010     | and continues        |                       |               |                |                            |               |                               |                                  |                 |                |

- **Transaction Date** The effective date of any transaction performed on an account
- Posted Date The date when a payment is made on the account
- Amount This will show the amount of the transaction that has been paid, or if the transaction has a minus value, this is a liability adding to the case
- **Balance** The balance owed on a client's account after a transaction
- Cheque No The number of the cheque used for payment (if applicable)
- Description The type of payment:
  - DR ACCRUAL = This is the liability adding to the case
  - CR ACCRUAL = This is a payment received on the case
- For a list of Transaction codes refer to FAQ's tab.
  - Teller ID The user ID of the person who performed the transaction. If the ID starts with the number '999' this means the transaction was performed by the system
  - Branch Number This will always be blank
  - Clearance Days This will always be the total number of days until the payment clears
  - Journal Number This is the number of the journal posted to the General Ledger that included this payment. It will assist in tracing any payment if needed
  - Status There is no status applicable in this screen, this will always be blank
  - Transaction Type The type of transaction posted to the case

#### Accessing via a service request (SR)

- 1. Select the **Cases** tab from the 2012 system home screen.
- 2. Highlight and select the case you wish to view from the drop down menu.
- 3. Highlight and select paying parent from the drop down menu.
- 4. Select the Service Requests tab from the Summary Case Details screen which will now be showing.
- 5. Select the service request (SR) for which the enquiry is to be made. The SR Information screen will now appear.
- 6. Select the Query tab on this screen then highlight and select Payment Schedule from the drop down menu.

When raising a promise to pay schedule query, the default schedule displayed will be for the 90 days before the system date (i.e. today's date). To view a full schedule (e.g. for a full year), set the start and end date you require and select **Go**.

7. Select the Payment Schedule tab.

8. Summary liability schedule details, including the daily liability amount, promise to pay schedule details, including the ongoing maintenance amount (OGM) plus collection charges (for collect and pay cases only), payment arrears, and method of payment (MOP) details will now display:

| Siebel Public Sector - Microsoft Internet Ex    | plocer provided by DWP         |                     |                |                                             |                     |              |                 |      | 212 |
|-------------------------------------------------|--------------------------------|---------------------|----------------|---------------------------------------------|---------------------|--------------|-----------------|------|-----|
| le Edit View Parcettes Tools Help               |                                |                     |                |                                             |                     |              |                 |      | 2   |
| Det - 💭 - 💌 🗳 🏠 🔎 54                            | arch 👷 Favorites 🙆             | 😂 · 😓 🛛             | 312 3          |                                             |                     |              |                 |      |     |
| kdress 🔊 http://np-cniec-siebel-uiet1.pHink2.go | n.gov.uk:8000/epublicseitor_er | nu/Mart.swe75WE     | Ond-Loginb/SWA | PL=18_m=6c-td                               | isoPEPpvQDHisv7Pv   | fWycaRyrl70/ | tecuu 💌 🛃 😡     | Link |     |
| ile Edit View Navigata Query Tools Help         |                                |                     |                |                                             |                     |              | ORA             | CL   | E   |
| B B Procedures A B                              | S 3 3                          |                     |                |                                             | Saved Queries:      |              |                 | Q.   | a,  |
| an Service Requests 1-3586051 Testcoconehundt   | redectitysis Testcoconehundimi | heightynis > Payn   | ent Schedule:  |                                             |                     |              |                 |      |     |
| me 😥 Calendar 🛛 Cases 🔛 Conta                   | ets Instances 🔒 Ser            | rvice Evidence      | Activities     | Accounts                                    |                     |              |                 |      |     |
| More 346   CoC More 346   Reason/Rat            | solution   Tasks   CRA/Web 5   | learch   Activities | Attachments    | Activity Plane                              | Enforcement Actions | OM Stal      | Payment Schedul |      | -   |
|                                                 |                                |                     |                |                                             |                     |              | il tofte it 1   | 1991 |     |
| Manu . New Query Generate Pr                    | consie To Pay                  |                     |                |                                             |                     |              |                 | -    |     |
| Payment From Account: 3000093856                | Liability Schedule I           | Details             |                | Promise To P.                               | ry Schedule Details |              |                 |      |     |
| Prequency: 02-Weekly                            | • Versi                        | w 2                 |                | 01000000000000000                           | Tersion: 1          |              |                 |      |     |
|                                                 | Start Dat                      | e: 09/03/2012       |                | OQUE                                        | Period: £46.03      | 12           |                 |      |     |
|                                                 | EndDat                         | . 0903/2013         |                | Schedule Arrested                           | in Flats IT         |              |                 |      |     |
|                                                 |                                |                     |                | 4 20 10 10 10 10 10 10 10 10 10 10 10 10 10 |                     |              |                 |      |     |
| Payment Arreans   Men. •                        | Query                          | 1-10[1              | MOP Payr       | nent Details                                | Menu =   [56        | -)= (        | Query 1-10      | 11   |     |
| Start Date No Of Periods Non                    | OGM Per Peri Total Amoun       | *                   | Method Of      | Payms Collection                            | Date Collection     | Amount       |                 |      | -   |
| > 22/03/2012 51 1.0                             | 3 47.06                        |                     | > BHOCA        | 22/03/201                                   | 2 47.06             |              |                 |      |     |
|                                                 |                                |                     |                |                                             |                     |              |                 |      |     |
|                                                 |                                |                     |                |                                             | press of            |              |                 | • 0  | ori |
| Done                                            | and the second second          |                     |                |                                             |                     | and and and  | C Trusted sites |      |     |

9. Select the Query tab and the liability schedule and promise to pay schedule will appear on one screen.

## Accessing as an enquiry

The **Contact Summary** screen will display whenever an incoming call is taken by a caseworker. For more information refer to **Contact Summary** in related items.

- Select the Financial Accounts tab from the Contact Summary screen. The financial accounts associated to the contact will display.
- 11. Highlight the financial account on which the enquiry is to be made.
- 12. Select the Payment Schedule from the tabs displayed below the list of financial accounts.
- 13. The liability schedule and promise to pay schedule will appear on one screen side by side, as below:

|                                                                                                    | and the set                                                                                                    | ided by Dwp                                                                                                    | _                                                                                                    |                                                                                                    |                                                                                                    |                                                                                                    |                                                                                                    |                                                                                                    | A. (7)               |
|----------------------------------------------------------------------------------------------------|----------------------------------------------------------------------------------------------------|----------------------------------------------------------------------------------------------------|----------------------------------------------------------------------------------------------------|----------------------------------------------------------------------------------------------------|----------------------------------------------------------------------------------------------------|----------------------------------------------------------------------------------------------------|----------------------------------------------------------------------------------------------------|----------------------------------------------------------------------------------------------------|----------------------|
| LOC HEN I                                                                                                    |                                                                                                    |                                                                                                    |                                                                                                    |                                                                                                    |                                                                                                    |                                                                                                    |                                                                                                    |                                                                                                    |                      |
| Bad. + Q) -                                                                                                    | 🔳 🛃 🎧 🎾 Search 🏋 I                                                                                                    | favorites 🕑 🕻                                                                                                    | 🖉 • 🎲 🕻                                                                                                    | 12 3                                                                                                    |                                                                                                    |                                                                                                    |                                                                                                    |                                                                                                    |                      |
| leess 🔊 http://m                                                                                                    | ip-mec-siebel-uat1.p4link2.gpn.gov.uk.808                                                                                                    | 0/epublicsector_enu/                                                                                                    | htat.som?\$WE                                                                                                    | Ond=Logn&SWEPL=1                                                                                                    | 16_in=6tx-txSsoMFP                                                                                                    | gr-QBrHsvI7FvFWyca                                                                                                    | PyrLYIp/TROULLY.*                                                                                                    | a 🔁                                                                                                    | Links                |
| e Edit New N                                                                                                    | insight Query Tools Help                                                                                                    |                                                                                                    |                                                                                                    |                                                                                                    |                                                                                                    |                                                                                                    | (                                                                                                    | DRA                                                                                                    | CLE                  |
| B @ No                                                                                                    | cedures   🚹 🔄 😫 🛛 🖾 🔅                                                                                                    |                                                                                                    |                                                                                                    |                                                                                                    | Sa                                                                                                    | wed Queries:                                                                                                    |                                                                                                    |                                                                                                    | CL CL                |
| as Service Requests                                                                                                    | a 1-3506051 Testcoconehundhedeightysix 1                                                                                                    | kittsconehundledes                                                                                                    | permit > Paym                                                                                                    | ent Schedule:                                                                                                    |                                                                                                    |                                                                                                    |                                                                                                    |                                                                                                    |                      |
| me 📳 Calen                                                                                                    | sdar Cases 🛄 Contacts Insta                                                                                                    | nces 🔒 Servi                                                                                                    | ce Evidence                                                                                                    | Activities                                                                                                    | Accounts                                                                                                    |                                                                                                    |                                                                                                    |                                                                                                    |                      |
|                                                                                                    |                                                                                                    | Service Reque                                                                                                    | sts List                                                                                                    |                                                                                                    |                                                                                                    |                                                                                                    |                                                                                                    |                                                                                                    |                      |
|                                                                                                    |                                                                                                    |                                                                                                    |                                                                                                    |                                                                                                    |                                                                                                    |                                                                                                    |                                                                                                    |                                                                                                    |                      |
| Liability Sch                                                                                                    | edule   Meru +   Query                                                                                                    |                                                                                                    | 10 0 10+                                                                                                    | Promise To Pa                                                                                                    | ay Schedule                                                                                                    | Manu * Que                                                                                                    | ev.                                                                                                    | 1 - 10 of 10                                                                                                    |                      |
| Liability Sch<br>Payable To Ac                                                                                                    | sociule   Manu •   Query    <br>ccc. Due Type Posted Date                                                                                                    | 1 -<br>Amount Due                                                                                                    | 10 of 10+<br>Written I                                                                                                    | Promise To Pr                                                                                                    | ay Schedule<br>Method of Payr                                                                                                    | Manu * Que                                                                                                    | Amount Due                                                                                                    | 1 - 10 of 10<br>Amour                                                                                                    | s=  <br>nt Re        |
| Liability Sch<br>Payable To Ac<br>> 3000093945                                                                                           | cost Due Type Posted Date<br>On Going Martanan 15(03)2012                                                                                                    | 1 -<br>Amount Due<br>(46.03                                                                                                    | 10 of 10+<br>Written 1<br>(0.00 ±                                                                                                    | Dromise To D.<br>Line Ref<br>> 9999999324                                                                                                    | ey Schedule<br>Hethod of Pays<br>BHOCA                                                                                                    | Marcy # Que<br>me Collection Date<br>22/03/2012                                                                                                    | Amount Due<br>E47.06                                                                                                    | 1 - 50 of 50<br>Amour<br>£0.00                                                                                                    | nt Re                |
| Lability Sch<br>Payable To Ac<br>2000093945<br>2000093945                                                                                | ockuller   Manu • 1 Query   1<br>cccs Due Type Pested Date<br>On Going Hartenan 15/03/2012<br>On Gang Hartenan 22/03/2012                                                                                                    | 1 -<br>Amount Due<br>(46.03<br>(46.03                                                                                                    | 10 of 10+<br>Wetten I<br>(0.00 ±<br>(0.00 ±                                                                                                    | Promise To P.<br>Line Ref<br>> 99999998324<br>99999998323                                                                                                    | ey Schedule<br>Method of Payr<br>BHOCA<br>BHOCA                                                                                                    | Menu  Que ne Collection Date 22(0)(2012 29(0)(2012                                                                                                    | Amount Due<br>(47.06<br>(47.06                                                                                                    | 1 - 50 of 10<br>Amour<br>£0.00<br>£0.00                                                                                                    | nt Re                |
| Lability Sch<br>Payable To Ac<br>3000093945<br>3000093945<br>3000093945                                                                  | Andule Mercy Query Query Concerning Martinan 15/02/2012<br>On Going Martenan 15/02/2012<br>On Going Martenan 22/02/2012                                                                                                    | 1 -<br>Amount Due<br>£46.03<br>£46.03<br>£46.03                                                                                                    | 10 of 10+<br>Written 1<br>(0.00 ±<br>(0.00                                                                                                    | Promise To Po<br>Line Ref<br>> 99999990324<br>9999990323<br>9999990322                                                                                                    | BY Schedule  <br>Hethod of Pays<br>BYCCA<br>BYCCA<br>BYCCA                                                                                                    | Manu   Colection Date  Colection Date  Colection Date  Colection Date  Colection Cole  Colection Cole  Colection Colection  Colection Colection  Colection C | Amonant Due<br>£47.05<br>£47.05<br>£47.05                                                                                                    | 1 - 10 of 10<br>Amoun<br>(0.00<br>(0.00<br>(0.00                                                                                                    | ot Re                |
| Lability Sch<br>Payable To Ac<br>2000093045<br>2000093045<br>2000093045<br>2000093045                                                    | Construction     Manue     Query     Query     Construction     Conserg Maintenant 22(00)(2012     Con Garg Maintenant 22(00)(2012     Con Garg Maintenant 20(00)(2012     Con Garg Maintenant 05(0+)(2012                                                                                                    | 1 -<br>Amsount Due<br>(46.03<br>(46.03<br>(46.03<br>(46.03)<br>(46.03                                                                                                    | 10 of 10+<br>Written 1<br>(10.00 ±<br>(10.00 ±<br>(10.00<br>(10.00                                                                                                    | Dromise To P.<br>Line Ref<br>> 9999990324<br>9999990323<br>9999990322<br>9999990323                                                                                                    | BHOCA<br>BHOCA<br>BHOCA<br>BHOCA<br>BHOCA                                                                                                    | Marsy  Que Collection Date 22/07/2012 25/07/2012 of/04/2012 12/04/2012 12/04/2012                                                                                                    | Amonant Due<br>(47.06<br>(47.06<br>(47.06<br>(47.06                                                                                                    | 1 - 10 of 10<br>Amour<br>(0.00<br>(0.00<br>(0.00<br>(0.00                                                                                                    | 0+  <br>et Re        |
| Lability Sch<br>Payable To Au<br>> 3000093045<br>3000093045<br>3000093045<br>3000093045<br>3000093045                                    | Constant Stars      Constraint Stars     Constraint Stars     Constars     Constraint Stars     Constraint Stars     Constraint St      | 1-<br>Amsount Due<br>(46.03<br>(46.03<br>(46.03<br>(46.03<br>(46.03)<br>(46.03<br>(46.03)                                                                                                    | 10 of 10+<br>Written 1<br>40.00 ±<br>60.00<br>60.00<br>60.00                                                                                                    | Dromise To P.<br>Line Ref<br>> 9999990324<br>9999990323<br>9999990323<br>9999990323                                                                                                    | BHOCA<br>BHOCA<br>BHOCA<br>BHOCA<br>BHOCA<br>BHOCA<br>BHOCA<br>BHOCA                                                                                                    | Marsy • Que<br>collection Date<br>22/03/2012<br>25/03/2012<br>05/04/2012<br>15/04/2012<br>15/04/2012                                                                                                    | Amount Due<br>647.06<br>647.06<br>647.06<br>647.06<br>647.06<br>647.06                                                                                                    | 1 - 10 of 10<br>Amour<br>60.00<br>60.00<br>60.00<br>60.00                                                                                                    | 04  <br>nt Re<br>1 4 |
| Lability Sch<br>Payable To Ac<br>300005045<br>300005045<br>300005045<br>300005045<br>300005045<br>300005045                              | concernent and a second second | 1 -<br>Amount Due<br>(#6.03<br>£46.03<br>£46.03<br>£46.03<br>£46.03<br>£46.03                                                                                                    | 10 of 10+<br>Written 1<br>40.00 ±<br>40.00<br>40.00<br>60.00<br>60.00<br>60.00                                                                                                    | Promise To Pa<br>Line Ref<br>> 9999998324<br>9999998322<br>9999998322<br>9999998322<br>9999998325<br>9999998325                                                                                                    | Processor<br>Processor<br>Proces | Manu • Que<br>collection Date<br>22(01/2012<br>29(01/2012<br>01/04/2012<br>12(04/2012<br>19(04/2012<br>29(04/2012                                                                                                    | Amount Due<br>647.06<br>647.06<br>647.06<br>647.06<br>647.06<br>647.06<br>647.06                                                                                                    | 1 - 10 of 10<br>Amour<br>60.00<br>60.00<br>60.00<br>60.00<br>60.00                                                                                                    | 04  <br>nt Re        |
| Lability Sch<br>Payable To Ac<br>> 3000093945<br>300093945<br>300093945<br>300093945<br>300093945<br>300093945                           | Anchule Many Quary Concord Date<br>Conc Garay Meterizani 15(02)012<br>On Garay Meterizani 15(02)012<br>On Garay Meterizani 15(02)012<br>On Garay Meterizani 15(04)012<br>On Garay Meterizani 15(04)012<br>On Garay Meterizani 15(04)012<br>On Garay Meterizani 15(04)012                                                                                                    | 1-<br>Amount Due<br>(46.03<br>(46.03<br>(46.03<br>(46.03<br>(46.03<br>(46.03<br>(46.03                                                                                                    | 10 of 10+<br>Wetten 1<br>40.00 ±<br>40.00<br>40.00<br>40.00<br>40.00<br>40.00<br>40.00<br>40.00<br>40.00<br>40.00<br>40.00<br>40.00                                                                                                    | Promise To Pr<br>Line Ref<br>99999900224<br>99999900222<br>99999900222<br>99999900223<br>99999990223<br>99999990223                                                                                                    | ey Schedule<br>Hethod of Pay<br>BHCCA<br>BHCCA<br>BHCCA<br>BHCCA<br>BHCCA<br>BHCCA<br>BHCCA<br>BHCCA<br>BHCCA                                                                                                    | Menu  Que color Color Date 22/03/2012 24/03/2012 24/04/2012 24/04/201 24/04/2012 24/04/2012 24/04/20 24/04/201 24/04/201  | Amount Due<br>(47.06<br>(47.06<br>(47.06<br>(47.06<br>(47.06<br>(47.06<br>(47.06<br>(47.06)<br>(47.06)<br>(47.06)                                                                                                    | 1 - 10 of 10<br>Amour<br>(0.00<br>(0.00<br>(0.00<br>(0.00<br>(0.00<br>(0.00<br>(0.00                                                                                                    | 0+  <br>et Re        |
| Liability Sch<br>Payable To Ac<br>> 200093045<br>200093045<br>200093045<br>200093045<br>200093045<br>200093045<br>200093045              | Non-Line         Heres         Query           On Gang Hartmann         15/03/2012           On Gang Hartmann         15/03/2012           On Gang Hartmann         15/03/2012           On Gang Hartmann         15/04/2012           On Gang Hartmann         15/04/2012                                                                                                    | 1 -<br>Annount Duer<br>(46.03<br>(46.03<br>(46.03<br>(46.03<br>(46.03<br>(46.03<br>(46.03<br>(46.03<br>(46.03)<br>(46.03<br>(46.03)<br>(46.03                                                                                                    | 10 of 10+<br>Written 1<br>40.00 ±<br>40.00<br>40.00 | Dromilue To D.<br>Line Ref<br>> 99999900224<br>99999900223<br>99999990223<br>99999990023<br>99999990023<br>99999990023<br>99999990023<br>99999990023                                                                                                    | ay Schedule  <br>Hethad of Pays<br>BHOCA<br>BHOCA<br>BHOCA<br>BHOCA<br>BHOCA<br>BHOCA<br>BHOCA<br>BHOCA<br>BHOCA<br>BHOCA<br>BHOCA                                                                                                    | Manu   Collection Date  22(03)2012  24(03)2012  24(03)2012  12(04)2012  24(04)2012  24(04)2012  24(04)2012  24(04)2012  24(04)2012  24(04)2012  24(04)2012  24(04)2012  24(04)2012  24(04)2012  24(04)2012  24(04)2012  24(04)2012  24(04)2012  24(04)2012  24(04)2012  24(04)2012  24(04)2012  24(04)2012  24(04)2012  24(04)2012  24(04)2012  24(04)2012  24(04)2012  24(04)2012  24(04)2012  24(04)2012  24(04)2012  24(04)2012  24(04)2012  24(04)2012  24(04)2012  24(04)2012  24(04)2012  24(04)2012  24(04)2012  24(04)2012  24(04)2012  24(04)2012  24(04)2012  24(04)2012  24(04)2012  24(04)2012  24(04)2012  24(04)2012  24(04)2012  24(04)2012  24(04)2012  24(04)2012  24(04)2012  24(04)2012  24(04)2012  24(04)2012  24(04)2012  24(04)2012  24(04)2012  24(04)2012  24(04)2012  24(04)2012  24(04)2012  24(04)2012  24(04)2012  24(04)2012  24(04)2012  24(04)2012  24(04)2012  24(04)2012  24(04)2012  24(04)2012  24(04)2012  24(04)2012  24(04)2012  24(04)2012  24(04)2012  24(04)2012  24(04)2012  24(04)2012  24(04)2012  24(04)2012  24(04)201  24(04)201  24(04)201  24(04)201  24(04)201  24(04)201  24(04)201  24(04)201  24(04)201  24(04)201  24(04)201  24(04)201  24(04)201  24(04)201  24(04)201  24(04)201  24(04)201  24(04)201  24(04)201  24(04)201  24(04)201  24(04)201  24(04)201  24(04)201  24(04)201  24(04)201  24(04)201  24(04)201  24(04)201  24(04)201  24(04)201  24(04)201  24(04)201  24(04)201  24(04)201  24(04)201  24(04)201  24(04)201  24(04)201  24(04)201  24(04)201  24(04)201  24(04)201  24(04)201  24(04)201  24(04)201  24(04)201  24(04)201  24(04)201  24(04)201  24(04)201  24(04)201  24(04)201  24(04)201  24(04)201  24(04)201  24(04)201  24(04)201  24(04)201  24(04)201  24(04)201  24(04)201  24(04)201  24(04)201  24(04)201  24(04)201  24(04)201  24(04)201  24(04)201  24(04)201  24(04)201  24(04)201  24(04)201  24(04)201  24(04)201  24(04)201  24(04)201  24(04)201  24(04)201  24(04)201  24(04)201  24(04)201  24(04)201  24(04)201  24(04)201  24(04)201  24(04)201  24(04)201  24(04)201  24(04)201  24(04)201  24(04)201  24(04)201  24( | Amount Due<br>(47.06<br>(47.06)<br>(47.06<br>(47.06)<br>(47.06<br>(47.06)<br>(47.06)<br>(47.06                                                                                                    | 1 - 10 of 10<br>Amoun<br>60.00<br>60.00<br>60<br>60.00<br>60.00<br>60 | 04  <br>et Re        |
| Liability Sch<br>Payable To Ac<br>> 300093045<br>300093045<br>300093045<br>300093045<br>300093045<br>300093045<br>300093045<br>300093045 | tendular temp - Qeery Concernent - Reveal Coste<br>Con Garay Meeterson 15/00/2012<br>On Garay Meeterson 12/00/2012<br>On Garay Meeterson 2010/2012<br>On Garay Meeterson 2010/2012<br>On Garay Meeterson 2010/2012<br>On Garay Meeterson 2010/2012<br>On Garay Meeterson 2010/2012<br>On Garay Meeterson 2010/2012                                                                                                    | 1-<br>Ansound Duer<br>(46.03<br>(46.03<br>(46.03<br>(46.03<br>(46.03<br>(46.03<br>(46.03<br>(46.03<br>(46.03<br>(46.03<br>(46.03)<br>(46.03<br>(46.03)<br>(46.03<br>(46.03)<br>(46.03)<br>(4 | 10 of 10+<br>Wetten 1<br>40.00 *<br>40.00<br>40.00<br>40.00<br>40.00<br>40.00<br>40.00<br>40.00<br>40.00<br>40.00<br>40.00<br>40.00                                                                                                    | Promilue To P.<br>Line Ref<br>99999990223<br>99999990223<br>99999990235<br>99999990235<br>99999990236<br>09999990236                                                                                                    | ay Schedule  <br>Method of Pays<br>BHOCA<br>BHOCA<br>BHOCA<br>BHOCA<br>BHOCA<br>BHOCA<br>BHOCA<br>BHOCA<br>BHOCA<br>BHOCA<br>BHOCA                                                                                                    | Manu • Qua<br>me Collection Date<br>22(01)2012<br>21(01)2012<br>21(01)2012<br>12(04)2012<br>12(04)2012<br>21(04)2012<br>21(04)2012<br>12(04)2012<br>12(04)2012<br>13(04)2012                                                                                                    | 477.06<br>477.06<br>477.06                                                                                                    | 1 - 10 of 10<br>Amoun<br>60.00<br>60.00<br>60.00<br>60.00<br>60.00<br>60.00<br>60.00<br>60.00<br>60.00<br>60.00<br>60.00<br>60.00<br>60.00                                                                                                    | on L<br>of Re        |
| Liability Sch<br>Payale to A<br>> 2000/3045<br>2000/3045<br>2000/3045<br>2000/3045<br>2000/3045<br>2000/3045<br>2000/3045<br>2000/3045   | Andrewise         Openation           Costs One Tage         Particle Date           Cost Garge Materiana (2010)201         Cost Garge Materiana (2010)201           Cost Garge Materiana (2010)201         Cost Garge Materiana (2010)201           Cost Garge Materiana (2010)201         Cost Garge Materiana (2010)201           Cost Garge Materiana (2010)201         Cost Garge Materiana (2010)201           Cost Garge Materiana (2010)201         Cost Garge Materiana (2010)201           Cost Garge Materiana (2010)201         Cost Garge Materiana (2010)201           Cost Garge Materiana (2010)201         Cost Garge Materiana (2010)201                                                                                                    | 1-<br>Amount Due<br>(46.03<br>(46.03<br>(46.03<br>(46.03<br>(46.03<br>(46.03<br>(46.03<br>(46.03<br>(46.03<br>(46.03<br>(46.03)<br>(46.03                                                                                                    | 10 of 10+<br>Written 1<br>(0.00 1<br>(0.00 1                                                                                                    | Promise To P.<br>Line Ref<br>> 0000000220<br>9000000220<br>9000000221<br>9000000221<br>9000000221<br>9000000221<br>9000000212<br>9000000212<br>9000000212                                                                                                    | Piethed of Pays<br>BioCA<br>BioCA<br>BioCA<br>BioCA<br>BioCA<br>BioCA<br>BioCA<br>BioCA<br>BioCA<br>BioCA<br>BioCA<br>BioCA                                                                                                    | Manu      Control      Control  | Amount Due<br>(47.06)<br>(47.06)<br>(47.06)<br>(47.06)<br>(47.06)<br>(47.06)<br>(47.06)<br>(47.06)<br>(47.06)<br>(47.06)<br>(47.06)<br>(47.06)                                                                                                    | 1 - 10 of 10<br>Amount<br>60.00<br>60.00<br>60.00<br>60.00<br>60.00<br>60.00<br>60.00<br>60.00<br>60.00                                                                                                    | 04                   |
| Liability Sch<br>Payable Te A<br>200093945<br>200093945<br>200093945<br>200093945<br>200093945<br>200093945<br>200093945<br>200093945    | Andrew Marce         Query           Occord Type         Packed Date           On Garge Heatmann 1080/2012         On Garge Heatmann 2080/2012           On Garge Heatmann 2080/2012         On Garge Heatmann 2080/2012           On Garge Heatmann 2080/2012         On Garge Heatmann 2080/2012           On Garge Heatmann 2080/2012         On Garge Heatmann 2080/2012           On Garge Heatmann 1080/2012         On Garge Heatmann 1080/2012           On Garge Heatmann 1080/2012         On Garge Heatmann 1080/2012                                                                                                    | 1-<br>Amount Due<br>(%6.03<br>(%6.03<br>(%6.03<br>(%6.03<br>(%6.03<br>(%6.03<br>(%6.03<br>(%6.03<br>(%6.03)<br>(%6.03)                                                                                                    | 10 of 10+<br>10 of 10+<br>10.00 ±<br>10.00 ±                                                                                                    | Promise To Pr<br>Line Ref<br>> 99999980224<br>9999998022<br>99999980225<br>99999980225<br>99999980225<br>99999980225<br>99999980255<br>99999998258<br>99999998258<br>99999998258                                                                                                    | Piethad of Pay<br>BioCA<br>BioCA<br>BioCA<br>BioCA<br>BioCA<br>BioCA<br>BioCA<br>BioCA<br>BioCA<br>BioCA<br>BioCA<br>BioCA                                                                                                    | Manu • Que<br>collection Date<br>22(m)(2012<br>29(03)(2012<br>04(04)(2012<br>15)(04)(2012<br>29(04)(2012<br>29(04)(2012<br>29(04)(2012<br>15)(05)(2012<br>29(05)(2012<br>29(05)(2012)                                                                                                    | Amount Due<br>(47.06<br>(47.06<br>(47.06<br>(47.06<br>(47.06<br>(47.06<br>(47.06<br>(47.06<br>(47.06<br>(47.06<br>(47.06<br>(47.06<br>(47.06<br>(47.06<br>(47.06))<br>(47.06)<br>(47.06) | 1 - 10 of 10<br>Amount<br>60.00<br>60.00<br>60.00<br>60.00<br>60.00<br>60.00<br>60.00<br>60.00<br>60.00                                                                                                    | 64                   |
| Labbility Sch<br>Payable Te A<br>> 200003045<br>200003045<br>200003045<br>200003045<br>200003045<br>200003045<br>200003045<br>200003045  | Andrew Preue         Owny           Cost Drago         Parted Date           On Gong Mesteren (SUIDDE)         On Gong Mesteren (SUIDDE)           On Gong Mesteren (SUIDDE)         On Gong Mesteren (SUIDDE)           On Gong Mesteren (SUIDDE)         On Gong Mesteren (SUIDDE)           On Gong Mesteren (SUIDDE)         On Gong Mesteren (SUIDDE)           On Gong Mesteren (SUIDDE)         On Gong Mesteren (SUIDDE)           On Gong Mesteren (SUIDDE)         On Gong Mesteren (SUIDDE)           On Gong Mesteren (SUIDDE)         On Gong Mesteren (SUIDDE)                                                                                                    | 1-<br>Amount Due<br>(%6.03<br>(%6.03<br>(%6.03<br>(%6.03<br>(%6.03<br>(%6.03<br>(%6.03<br>(%6.03)<br>(%6.03<br>(%6.03)<br>(%6.03)<br>(%6.03)                                                                                                    | 10 of 10+<br>Written 1<br>(0.00 ±<br>(0.00 ±                                                                                                    | Promise To P.<br>Line Ref<br>> 000000023<br>000000023<br>000000023<br>000000023<br>000000023<br>000000023<br>000000023<br>000000023<br>000000023<br>000000023<br>000000023<br>000000023<br>000000023<br>000000023<br>000000023<br>000000023<br>000000023<br>000000023<br>000000023<br>000000023<br>000000023<br>000000023<br>00000000 | Pictual of Pays<br>BioCA<br>BioCA<br>BioCA<br>BioCA<br>BioCA<br>BioCA<br>BioCA<br>BioCA<br>BioCA<br>BioCA<br>BioCA<br>BioCA                                                                                                    | Mmu • Que<br>22/01/2012<br>23/01/2012<br>23/01/2012<br>21/04/2012<br>21/04/2012<br>21/04/2012<br>21/04/2012<br>21/04/2012<br>21/04/2012<br>24/05/2012                                                                                                    | Aminant Due<br>(47.06<br>(47.06<br>(47.06<br>(47.06<br>(47.06<br>(47.06<br>(47.06<br>(47.06<br>(47.06<br>(47.06<br>(47.06<br>(47.06<br>(47.06<br>(47.06<br>(47.06<br>(47.06<br>(47.06<br>(47.06)<br>(47.06<br>(47.06)<br>(47.06<br>(47.06)<br>(47.06)<br>(47.06<br>(47.06)<br>(47.06)<br>(47.06<br>(47.06)<br>(47.06)<br>(4                                                                                                    | 1 - 10 of 10<br>Amour<br>(0.00<br>(0.00<br>(0.00<br>(0.00<br>(0.00<br>(0.00<br>(0.00<br>(0.00<br>(0.00<br>(0.00)<br>(0.00)<br>(0.0)<br>(0.00)<br>(0.00)                                                                                                    | े                    |

The liability schedule field will show the following:

- Payable To Account the paying parent account for which payment is due
- Due Type the reason payment is due
- Posted Date the date when the liability is posted to the paying parent account
- Amount Due the amount owing
- Written Off Amount any amount that has been written off from the original amount owing

- Pending Written any write off amount which is to be written off but not yet posted to the account
- LO Amount the amount of any liability order taken out against the paying parent
- DO Amount the amount of any deduction order taken out against the paying parent

The promise to pay schedule field will show the following:

- Line Ref a unique reference for the Liability line, similar to a transaction ID. Primarily used by BaNCS for internal processing but also when communicating changes between Siebel and BaNCS
- Method of Payment the payment method the paying parent uses to pay maintenance
- Collection Date the date payment is due
- Amount Due the amount of payment due
- Amount Received the amount paid by the paying parent
- Negotiation Flag indicates whether payment of arrears been agreed

#### **Payment Profile**

The Payment Profile is located in the **Financial Accounts** tab of the client's **Contact Summary** screen. Once in the **Financial Accounts** tab, the **Payment Profile** can be selected as a sub view. The Payment Profile shows the method of payment of the selected BaNCS account. By default, the system shows all active, suspended, and inactive methods of payment.

#### **Online Statement**

The Online Statement shows the dates and amounts of all payments made and maintenance due, which will assist when dealing with client queries about payments made or received. The statement is sent to the client annually.

To access the Online Statement, select the **Financial Accounts** tab from the **Contact Summary** screen. The **Online Statement** is one of five available sub views.

The columns within the Online Statement Details applet are:

- Transaction Date The date of the transaction
- Balance Shows a running total of the current balance
- Credit Amount Shows all credits on the account
- Debit Amount Shows all amounts that have been paid out of the account
- Description A description of the line item

7 For a list of Online Statement codes refer to FAQs tab.

#### **Arrears Breakdown Summary**

The arrears information is viewed within an applet in the 2012 system and will provide a detailed breakdown of arrears owed on one screen.

The applet is accessible from certain arrears related service requests (SRs) received by the maintenance service and the collection service.

The maintenance service will be able to view the arrears information section providing detailed arrears information. The collection service can view this and a further Arrears Negotiation screen where they can input details of negotiated arrears payment schedules.

Caseworkers from any segment may view less detailed arrears information when conducting an enquiry on a case in the Financial Accounts section.

#### Navigate to arrears information applet

Detailed arrears breakdown information is available to members of the maintenance service and the collection service via the following arrears related service requests (SRs):

- Missed initial payment
- First trigger in arrears entry
- Repeat trigger in arrears entry
- Formal first trigger
- Formal repeat trigger

- Final first trigger
- Final repeat trigger
- Arrears review
- 1. Select any relevant existing SR from the list above and select the **More Info** tab.
- 2. Select the Arrears Info tab and the following screen will display.

| 1 SM New Rengels Query Tools reight                                                                                                    |                 |                             |                |                     |                         |               |                       |                           | 0     | RACL        |
|----------------------------------------------------------------------------------------------------|-----------------|-----------------------------|----------------|---------------------|-------------------------|---------------|-----------------------|---------------------------|-------|-------------|
| Gelmann B 2 2 1                                                                                                    | 502             |                             |                |                     |                         |               | 54                    | wed Querrant              |       |             |
| Torres ISB Contacts   9 Surphy                                                                                                    | eterme 177      | Augusta 1                   |                |                     |                         |               |                       |                           |       |             |
| Service Requests La                                                                                                    | 1               | 500000                      |                |                     |                         |               |                       |                           |       |             |
| 70943715                                                                                                    |                 |                             |                |                     |                         |               |                       |                           | 1.100 | 1 1 192     |
| ev Quer Settors                                                                                                    | it Gets Case    | Gets Searce Activity        | very Resul     |                     |                         |               |                       |                           |       |             |
| Deformation                                                                                                    |                 |                             |                |                     |                         |               | Status and On         | oersha                    |       |             |
| 18. e. 1-70H0701                                                                                                    | Page 4          | Areas                       |                | face Activity       |                         |               | Tirts.*               | Assped                    |       |             |
| Lettere (Wokeling 1)                                                                                                    | low."           | Arrent transpoort           |                | Tauran .            | BANCS .                 |               | Sal Date:             | fast Started              |       |             |
| Protitianal CBNAyres                                                                                                    | 5.0 Ares.*      | Armen man                   |                | Resultant Code:     |                         |               | Dones                 | 12200299                  |       |             |
| Cree P. 14201503                                                                                                    | Atten           |                             | -              | Resort.             | Arrent Folding Logic    | +             | Debre                 | Devictional access of Art |       |             |
| Americ Si                                                                                                    | forest*         | HARD SHEET IN COLUMN        |                | Int Actor Due Date: |                         |               | Over Seprent          | PS.JR.JWART.JRLJICH48     | CH    |             |
| Here late CC flore billy   Association                                                                                                    | n I todece I i  | aday toporty of 1 Tak       | e Treve        | Alicenter Fing Cha  | test least   Famera     |               | d I taxwood           | leasure benals Artis Pur  | ADAM  |             |
| anderd   Arrears   Lubity Catulation   Excelor                                                                                                    | ditroares   the | tows 1 Payments             |                |                     |                         | 1.111.1.4     |                       | and a little              |       |             |
| et.+ Der                                                                                                    |                 | Query Breaths               |                |                     |                         | 1             | 2.2.1.1.1             | 488.94                    |       | C. St. Land |
| man Information                                                                                                    |                 |                             |                |                     | MIP Details             |               |                       | 10                        |       |             |
| Total in a state of the local state of the                                                                                                    |                 | 100                         |                |                     | Party State and         | la cara de    |                       |                           |       |             |
| The second second second                                                                                                    | - C             |                             |                |                     | And in Arts in a        |               |                       |                           |       |             |
| Trial Play Arrange 23, 178, 88                                                                                                    |                 | Total Sciences Band In      | a second a     |                     | launa con rapid         | Basance       | Contraction State     |                           |       |             |
| Pla Manageria Arrange 43 128 28                                                                                                    |                 | Manual Revision Linea and R | -              | 10.05               |                         | fat line      | 18.0                  |                           |       |             |
| The Community Science (St. 10)                                                                                                    |                 | Inner Parce                 | and the second | Analises as         |                         | where,        | 100                   | 12                        |       |             |
| Total Residuel Accessory, 43, 128, 88                                                                                                    | 10.00           | and Parments The Arme       | about 4        |                     |                         | and the       | LANDIN                | La                        |       |             |
| Article Bench of Artiguest, 43, 128-00                                                                                                    |                 | Court of Armer              | Care a         |                     | Basis of Am             | and Second P  | -                     |                           |       |             |
| Schweitfamit, ei brann 20.00                                                                                                    |                 | in. of America Drives 1.44  | diam'r         |                     | HOM Palue In            | ener Cale     |                       |                           |       |             |
| Superdist Residual Amore #2.00                                                                                                    | -               | Dukst Area                  | a Data) 1      |                     |                         | haper Travel  | Pleased Processer & A | ine.                      |       |             |
| Total Value of American Auto, All MI                                                                                                    |                 | Date of Last Arrests        | tratie 1       |                     |                         |               |                       |                           |       |             |
| Take of Croslection Amore \$5.00                                                                                                    | 10              |                             |                |                     |                         |               |                       |                           |       |             |
| man Bracfolm                                                                                                    |                 |                             |                |                     |                         |               |                       |                           |       |             |
| in the second second                                                                                                    |                 | Contraction of the          | 1000           |                     | -                       |               | -                     |                           |       |             |
| Instituted In-cost Armont                                                                                                    | - 1             | mandated in Relation in     |                | -                   | Included Advention in   |               | -                     |                           |       |             |
| and the second second                                                                                                    | - 3             |                             |                |                     | 24                      | Test Haritter |                       |                           |       |             |
| and the second second s |                 | Arrist Rev                  |                | 11000 C 1000 C 1000 | Enforcement Hosed Per   | ments Page    |                       |                           |       |             |
| A CONTRACTOR OF A CONTRACTOR OF A CONTRACTOR O |                 | Review Data Skit            | (abide         |                     | Tariafor Case to Harrie | name Date:    |                       |                           |       |             |
|                                                                                                    |                 |                             |                |                     |                         |               |                       |                           |       |             |
| and the second second se                                                                                                    |                 |                             |                |                     |                         |               |                       |                           |       |             |

## Review

- 3. The **Arrears Information** section is available to the maintenance service and the collection service. Review the information contained noting the following fields :
  - Total Accrued Balance the total accrued liabilities in the non resident parent (NRP) account. This includes all residual arrears i.e. active, suspended, or deferred owed to the parent with care (PWC) or Secretary of State (SoS)
  - Total Arrears Balance the total of ongoing maintenance (OGM) arrears, and non OGM arrears. This includes all
    residual arrears (i.e. active, suspended, or deferred) owed to the PWC or SoS and including the most recent missed
    OGM amount
  - **Total FSc Arrears** the total arrears accrued under the 2012 scheme (FSc)
  - FSc Maintenance Arrears the total OGM arrears accrued under the 2012 scheme including the most recent OGM amount

🞽 The difference between total accrued balance and total arrears balance, and between total FSc arrears and FSc

maintenance arrears is the amount of the most recent missed payment. The reason for having two seperate fields in each instance is to address a possible system issue around allocation. Where an NRP has more than one PWC normal practice is that the oldest arrears are paid first. As such, if a payment was made two or more days late there was a possibility that all of the money could go to one PWC.

To prevent this the OGM does not convert to arrears on the collection date, so when a payment is received it can allocate to the OGM and then any remaining amount to arrears. This is why we have two fields.

- FSc Commission Arrears the total non-OGM arrears accrued under the 2012 scheme
- Total Residual Arrears the total arrears accrued on and brought over from the 1993/2003 schemes
- Total Active Residual Arrears the total arrears from the 1993/2003 schemes which have not been suspended or deferred
- Deferred Residual Arrears the amount of arrears from the 1993/2003 schemesthat have been deferred
- **Suspended Residual Arrears** the amount of arrears from the 1993/2003 schemes that have been suspended
- Total Value Of Arrears In LO the total amount of arrears covered by a liability order (LO)

http://np-cmg-sharepoint.link2.gpn.gov.uk/sites/procedures/Pages/Finance/2012-System-... 11/08/2017

- P2P Unpaid Amount the amount the NRP has missed from the current promise to pay (P2P) schedule (this includes all payment methods)
- Expected Payment Amount This MOPF the expected payment amount from the current P2P schedule for the method of payment from (MOPF) for the specific MOPF for which there is a missed payment (the NRP can have multiple MOPFs and so, where they do, there will be more than one SR).

The difference between this and the above is that the NRP can have multiple methods of payment, so the Expected Payment Amount this MOPF is specific for the payment type, P2P Unpaid Amount is the amount owed on the current schedule. Where the NRP has more than one MOPF there will be more than one SR.

- 4. The Arrears Negotiation section is available only to the collection service. All fields in this section are self explanatory.
- 5. Other areas of the child maintenance group (CMG) should conduct a case enquiry and select the **Financial Accounts** tab and view the NRP Balance Details section of the applet which will display:

| the low has                                                                                                    | parameter funds       | -             |                                                                                                    |                                         |              |             |                                                                                                    |                                        |                  |                                                                                                    | _               | 15         |     |
|----------------------------------------------------------------------------------------------------|-----------------------|---------------|----------------------------------------------------------------------------------------------------|-----------------------------------------|--------------|-------------|----------------------------------------------------------------------------------------------------|----------------------------------------|------------------|----------------------------------------------------------------------------------------------------|-----------------|------------|-----|
| 1 9 head                                                                                                    | tree   Ph al          | 3 3           | 9 H                                                                                                    |                                         |              |             |                                                                                                    |                                        |                  | Saved Queries:                                                                                                    |                 | •          |     |
| a Internet                                                                                                    | diam lan              | Contraction 1 | and Minister of                                                                                                    | manuel 0                                | Courses of L | P-14-P-1    | Inc. in .                                                                                                    | and a second                           | Allow Contractor | And and a state of the state of the state of | Con straight to |            |     |
|                                                                                                    | Contro 1116           |               | and conserved.                                                                                                    | 10                                      | annes        |             | Contract of the local division of the local division of the local | Financial Account                      | List   Charle    | 1 Privately Accessive Inter-                                                                                                    | I Mail Sentery  | Parager We | 4.5 |
| sancial Acces                                                                                                    | and .                 |               |                                                                                                    |                                         |              |             |                                                                                                    |                                        |                  |                                                                                                    |                 | 1.111.14   | 14  |
|                                                                                                    | Qavy                  |               |                                                                                                    |                                         |              |             |                                                                                                    |                                        |                  |                                                                                                    |                 |            |     |
| in a state                                                                                                    | -                     |               | A                                                                                                    | -12                                     |              |             | 14                                                                                                    | -                                      | in and           |                                                                                                    |                 |            |     |
| -                                                                                                    |                       |               | and a second second sec |                                         |              |             | 10                                                                                                    |                                        | in the second    |                                                                                                    |                 |            |     |
| 1000                                                                                                    | 100 S                 | 10.5          |                                                                                                    | -                                       | 0.000        |             |                                                                                                    |                                        |                  | - 122                                                                                                    |                 |            |     |
| Carlace of                                                                                                    | NAME OF TAXABLE PARTY |               | in home                                                                                                    | -                                       | Allow No.    |             |                                                                                                    | Add to                                 | 100              |                                                                                                    |                 |            |     |
|                                                                                                    |                       |               |                                                                                                    |                                         |              | _           |                                                                                                    |                                        | -                | -                                                                                                    |                 |            |     |
|                                                                                                    |                       |               |                                                                                                    |                                         |              |             |                                                                                                    |                                        |                  |                                                                                                    |                 |            |     |
| Plan 24s Au                                                                                                    | court Analysis   Aut  | offer   Add   | este   Aptemats                                                                                                    | Payment Profile                         | Assets / tok | ales   Alta | chearts   Bulturia                                                                                                    | diber   Balana H                       | anay Corta       | da   Possibari Nilling                                                                                                    | Payment Scher   | Ade +      |     |
|                                                                                                    |                       |               |                                                                                                    |                                         |              |             |                                                                                                    |                                        |                  |                                                                                                    |                 | 1.2472+    | 15  |
| - 041 <sup>2</sup>                                                                                                    | WC Assessed           |               |                                                                                                    |                                         |              |             |                                                                                                    |                                        |                  | -                                                                                                    |                 |            |     |
| Balanca Defails                                                                                                    |                       |               |                                                                                                    |                                         |              |             |                                                                                                    |                                        |                  | POC Balances                                                                                                    |                 |            |     |
| pile 004 Payment                                                                                                    | Anauro #R             |               | 18P Acrual Bele                                                                                                    | ur 44,511.62                            |              |             | nal America to the Co                                                                                                    | renaser: 40                            |                  | PIC NUM                                                                                                    | 176,00          |            |     |
| Total Arrange                                                                                                    | Server, MARCH         |               | Accused Laborary of the                                                                                                    |                                         | 10           |             | Line land                                                                                                    | Areas DAIT                             |                  | Table Polity A                                                                                                    | reas 47         | - 18       |     |
| Total Haritemente                                                                                                    | Arers LMLR            |               | Telerals ODF und                                                                                                    | 40, 410,517,39                          |              |             | Tatal Active Repdue                                                                                                    | Artest \$233                           |                  | Tutal Active Resolution A                                                                                                    | nes B           | 10         |     |
| Arrests Dr                                                                                                    | ur Date: 25000200     |               | Tatal all bein                                                                                                    | 1.14.10                                 |              |             |                                                                                                    |                                        |                  | Acrued Labits T                                                                                                    | Cale: AT        | -          |     |
| Data of Last P2P1                                                                                                    | Inelie                |               | Last Wased Faurners In                                                                                                    |                                         |              |             |                                                                                                    |                                        |                  | Tanar Laberty a                                                                                                    | SAL 82          | - 22       |     |
| 0.0                                                                                                    | term B                | -             | Last Hand Revenue 1                                                                                                    |                                         | -            |             |                                                                                                    |                                        |                  | Excess Ferme                                                                                                    | Card All        | - 22       |     |
|                                                                                                    |                       | -             |                                                                                                    |                                         | -            |             |                                                                                                    |                                        |                  | Unselected in A                                                                                                    | 18. 1999        | 12         |     |
| dennal Mil? Rain                                                                                                    | -                     |               |                                                                                                    |                                         |              |             |                                                                                                    |                                        |                  | Additional PRIC Bala                                                                                                    |                 |            |     |
| Past                                                                                                    | NOT STATE             |               | Urchared faile                                                                                                    |                                         |              | 740         | i Supercled Readue                                                                                                    | A-101 45                               |                  | Total Suspended Residuel                                                                                                    | Armen di        |            |     |
| Faced                                                                                                    |                       |               | Exists Payment Area                                                                                                    |                                         |              |             | or Defend field.                                                                                                    | A-1011 675                             |                  | Time Deferred Nexture                                                                                                    | Arrest III      | -          |     |
|                                                                                                    | WORK ENLAT            |               | 10 K.0 Am                                                                                                    |                                         |              | Inc. Of He  | and Permit The Array                                                                                                    | estern it                              |                  | Table Panding Unite-Off                                                                                                    | anant di        |            |     |
| Parts                                                                                                    | an data alkal SP      | - 2           | Paralest Street of Arrest                                                                                                    |                                         | 2.           |             | a error Life of Cas                                                                                                    | - David B                              |                  |                                                                                                    |                 | -          |     |
| inter Of Armen                                                                                                    | Ti Dete: 40           |               |                                                                                                    |                                         |              |             | Inc. Of Earliege At                                                                                                    | a these a                              |                  |                                                                                                    |                 |            |     |
| lability Scher                                                                                                    | date : max.+          | ( Derr        |                                                                                                    |                                         | 1-18         | at 12 + 1   | Promise To F                                                                                                    | ay Schedule                            | New *            | Cuero I                                                                                                    |                 | 2,12,0     | -12 |
| Line Reference                                                                                                    | Periable To Acco      | . Oue Type    |                                                                                                    | Peuted Date                             | Arrent       | Due         | NEP Account 1                                                                                                    | ter Line Ref                           | Hathad a         | Payme Collection Dat                                                                                                    | · Amount Due    | Amount 1   |     |
| anaministry a                                                                                                    | 2000049823            | On Georg No.  | antenature                                                                                                    | 11/0752011                              | 40.33        |             | > 3000009812                                                                                                    | -                                      | Dent Deb         | 1.00/03/2012                                                                                                    | 4100            | 10.00      |     |
| 000000000223                                                                                                    | 300006/0025           | On Gaught     | antonance.                                                                                                    | 21,09,2011                              | 629.59       | -           | 3000069812                                                                                                    | #01000034542                           | Denit Celle      | 05/04/2012                                                                                                    | 4399            | 85.00      |     |
| 99999999982222                                                                                                    | 300006/4623           | On Gauge Ma   | attenance                                                                                                    | 22/04/2913                              | 42.90        |             | 3000064013                                                                                                    | monoron-daa                            | Deat Debt        | M(M)0142                                                                                                    | 4338            | 82.00      |     |
| 46000000519                                                                                                    | 3000064823            | On-Galegine   | antenance Annues                                                                                                    | 23(58)(2011                             | 69.33        |             | 300006/0012                                                                                                    | mmmmetet                               | Denit Debi       | 05/06/2012                                                                                                    | 6300            | 85.00      |     |
| P000000000217                                                                                                    | 300008-98223          | On Galeg Ma   | artmarce -Arears                                                                                                    | 01/05/2011                              | 244.38       |             | 300006/012                                                                                                    | *********                              | Deed Deb         | 00/07/3812                                                                                                    | 4220            | 40.00      |     |
| contraction of the local division of the local division of the loc |                       |               | and the second second se                                                                                                    | 100000000000000000000000000000000000000 | *5.17        |             | A                                                                                                    | ************************************** | Cardy Date       | m_94(2012                                                                                                    | 4.000           |            |     |

Here they can view :

- Total Arrears Balance the total of ongoing maintenance (OGM) arrears, and non OGM arrears. This includes all
  residual arrears i.e. active, suspended, or deferred owed to the parent with care (PWC) or Secretary of State (SoS)
- Total Maintenance Arrears the total OGM arrears accrued under the 2012 scheme
- Total Arrears To The Child the total non-OGM arrears accrued under 1993/2003 schemes
- Total Active Residual Arrears the total arrears from 1993/2003 systems which have not been suspended or deferred

For more information refer to the Law and Policy Handbook.

#### **Content Editor**

| Arrears - Consider Action                       |
|-------------------------------------------------|
| Arrears (Proposed Payment Schedule) - Calculate |
| BaNCS                                           |
| Case Summary                                    |
| Calculation Screen Summary                      |
| Collection Fees - Summary                       |
| Contact Summary                                 |
| Terminology Changes                             |
| What do the codes in the online statement mean? |

The tables below show the Online Statment codes and an explanation:

# **Online Statement - Receiving Parent Description Types - Credit**

| Description                               | Explanation                                                                                 |
|-------------------------------------------|---------------------------------------------------------------------------------------------|
| Child Maintenance<br>Due                  | Liability raised for Receiving Parent                                                       |
| Collect & Pay Fee paid                    | Collection charge deducted from the Receiving Parent                                        |
| Previous active arrears                   | Active residual arrears created during transition from old scheme for Receiving Parent      |
| Previous suspended arrears                | Suspended residual arrears created during transition from old scheme for Receiving Parent   |
| Previous deferred arrears                 | Deferred residual arrears created during transition from old scheme for Receiving Parent    |
| Amount reversed                           | Any reversal of an old scheme transition liability for Receiving Parent                     |
| Direct Pay amount adjusted                | Adjustment made to the liability recorded as Maintenance Direct raised for Receiving Parent |
| Collect & Pay fee refund                  | Refund of Collection Charge to Receiving Parent                                             |
| Split care offset – all (also see debits) | Calc and Collect liability adjusted due to split care                                       |

# **Online Statement - Receiving Parent Description Types - Debit**

| Description                                | Explanation                                                                                              |
|--------------------------------------------|----------------------------------------------------------------------------------------------------|
| Direct Pay Payment                         | Direct Pay Payment recorded for Receiving Parent                                                         |
| Unpaid Direct Pay payment                  | Direct Payment reversal due to non-payment for Receiving Parent                                          |
| Direct non-scheme payment (Direct<br>Pay)  | Direct Pay – Direct Non Scheme Payment recorded for Receiving Parent                                     |
| Voluntary payment amount                   | Voluntary Payment recorded for Receiving Parent                                                          |
| Payment received from you – XXX            | Payment received from Receiving Parent where XXX is MOP                                                  |
| Payment returned - XXX                     | Payment returned/failed payment from Receiving Parent where XXX is MOP                                   |
| Direct Pay payment reversed                | Reversal of Maintenance Direct liability paid for an MD liability switching over to C&C                  |
| Direct Pay payment adjusted (Phase 1)      | Adjustment made to the liability recorded as Maintenance Direct paid for Receiving $\ensuremath{Parent}$ |
| Payment amount issued                      | Amount issued to the Receiving Parent                                                                    |
| Payment from admin account                 | Payment received from CMG Admin Account for Receiving Parent                                             |
| Split care offset – all (also see credits) | Calc and Collect liability adjusted due to split care                                                    |

## **Online Statement - Paying Parent Description Types - Credit**

| Description                                | Explanation                                                                                                 |
|--------------------------------------------|----------------------------------------------------------------------------------------------------|
| Direct Payment                             | Direct Pay Payment recorded for Paying Parent                                                               |
| Unpaid Direct Pay payment                  | Direct Payment reversal due to non-payment for Paying Parent                                                |
| Direct non scheme payment                  | Direct Pay – Direct Non Scheme Payment recorded for Paying Parent                                           |
| Collect & Pay fee adjusted                 | Collection fee adjusted due to direct pay – Direct Non Scheme Payment recording                             |
| Voluntary payment amount                   | Voluntary Payment recorded for Paying Parent                                                                |
| Payment received from you –<br>XXX         | Payment received from Paying Parent where XXX is MOP                                                        |
| Collect & Pay fee adjusted for<br>arrears  | Calc & Collect charge associated with arrears, now collected through MD schedule and deemed satisfied       |
| Payment returned - XXX                     | Payment returned/failed payment from Paying Parent where XXX is MOP                                         |
| Payment received from you - CSA            | Legacy payment received from Paying Parent                                                                  |
| Calc & Collect Collection charges<br>rever | Calc & Collect charge associated with arrears collected through MD schedule but MD payment marked as unpaid |
| Direct Pay payment reversed                | Reversal of Maintenance Direct liability paid for an MD liability switching over to C&C                     |
| Direct Pay payment adjusted                | Adjustment made to the liability recorded as Maintenance Direct paid for Paying Parent                      |
| Payment amount issued                      | Amount issued to the Paying Parent                                                                          |
| Payment from admin account                 | Payment received from CMG Admin Account for Paying Parent                                                   |

| Split  | care | offset | - all | (also | see | Calc and Collect liability adjusted due to split care |
|--------|------|--------|-------|-------|-----|-------------------------------------------------------|
| debits | 5)   |        |       |       |     |                                                       |

# **Online Statement - Paying Parent Description Types - Debit**

| Description                                   | Explanation                                                                              |
|-----------------------------------------------|------------------------------------------------------------------------------------------|
| Child Maintenance Due - XXXXXXX               | Liability raised for paying parent (where X is PWC BaNCS no.)                            |
| Collect & Pay fee added                       | Collection charge added for the Paying Parent                                            |
| DEO enforcement charge due                    | DEO enforcement charge raised for Paying Parent                                          |
| Previous active arrears                       | Active residual arrears created during transition from old scheme for Paying Parent      |
| Previous suspended arrears                    | Suspended residual arrears created during transition from old scheme for Paying Parent   |
| Previous deferred arrears                     | Deferred residual arrears created during transition from old scheme for Paying Parent    |
| Amount reversed                               | Any reversal of an old scheme transition liability for Paying Parent                     |
| DNA costs                                     | DNA cost raised for Paying Parent                                                        |
| Direct Pay amount adjusted                    | Adjustment made to the liability recorded as Maintenance Direct raised for Paying Parent |
| Collect & Pay fee refund                      | Refund of Collection Charge to Paying Parent                                             |
| Split care offset – all (also see<br>credits) | Calc and Collect liability adjusted due to split care                                    |

#### What do the codes in the transaction history mean?

The tables below show the transaction codes and an explanation of the transaction:

#### **Paying Parent Codes:**

| Description      | Explanation                                                                                 |
|------------------|---------------------------------------------------------------------------------------------|
| LIAB TXN 01      | Collect and Pay liability Raised                                                            |
| LIAB TXN 02      | Non-Maintenance Liability Raised (Costs, Fees, Enforcement Charges etc)                     |
| LIAB TXN(MOP) 03 | Payment Received (MOP is replaced by the payment method) – see below for abbreviation table |
| LIAB TXN 04      | Voluntary Payment Recorded                                                                  |
| LIAB TXN 05      | Liability Written Off                                                                       |
| LIAB TXN 06      | Payment received from CMG Admin                                                             |
| LIAB TXN 07      | Adjustment of payment from Suspense Account                                                 |
| LIAB TXN(MOP) 08 | Payment Returned (MOP is replaced by the payment method) – see below for abbreviation table |
| LIAB TXN 10      | Collection Charge adjustment for split care offset                                          |
| LIAB TXN 11      | Collect and Pay liability adjustment for OGM – OGM split care offset                        |
| LIAB TXN 12      | Collect and Pay liability adjustment for OGM – Arrears split care offset                    |
| LIAB TXN 13      | Collect and Pay liability adjustment for Arrears – Arrears split care offset                |

| LIAB TXN 14        | Third Party Offset                         |
|--------------------|--------------------------------------------|
| LIAB TXN 15        | Payment received from you - CSA            |
| LIAB TXN 16        | Active Residual Arrears Raised             |
| LIAB TXN 17        | Deferred Residual Arrears Raised           |
| LIAB TXN 18        | Suspended Residual Arrears Raised          |
| LIAB TXN 19        | Residual Arrears Reversed                  |
| LIAB TXN 20        | Direct Pay Liability Raised                |
| LIAB TXN 21        | Direct Pay receipt created (pre phase 2)   |
| LIAB TXN 22        | Direct Pay Liability Reversed              |
| LIAB TXN 23        | Direct Pay receipt reversed (pre phase 2)  |
| LIAB TXN 24        | Direct Pay adjustment reversed             |
| LIAB TXN 26        | Negative Direct Pay liability adjustment   |
| LIAB TXN 27        | Positive Direct Pay liability adjustment   |
| LIAB TXN 28        | Direct Pay Receipt adjustment              |
| LIAB TXN 29        | Collection Charge Raised                   |
| LIAB TXN 30        | Direct Pay Direct Non-Scheme Payment       |
| LIAB TXN 34        | Payment amount issued                      |
| LIAB TXN 57        | MD OGM posting                             |
| LIAB TXN 62        | DEO Charge reversal                        |
| LIAB TXN 63        | RDO Charge reversal                        |
| LIAB TXN 64        | LSDO Charge reversal                       |
| LIAB TXN 65        | LO Charge reversal                         |
| LIAB TXN 67        | Direct Pay receipt reversed (Post phase 2) |
| LIAB TXN 68        | Write off reversal                         |
| LIAB TXN 70<br>OGM | OGM auto satisfy amount reversed           |

| LIAB TXN 76        | Collection Charge adjustment (where OGM arrears paid via Direct Pay)         |
|--------------------|------------------------------------------------------------------------------|
| LIAB TXN 77        | Direct Pay receipt created (Post phase 2)                                    |
| Receiving Parent ( | Codes:                                                                       |
| Description        | Explanation                                                                  |
| LIAB TXN 31        | Collect and Pay Liability Raised                                             |
| LIAB TXN 32        | Voluntary Payment amount                                                     |
| LIAB TXN 33        | Liability Written Off                                                        |
| LIAB TXN 34        | Payment issued                                                               |
| LIAB TXN 36        | Collect and Pay liability adjustment for OGM – OGM split care offset         |
| LIAB TXN 37        | Collect and Pay liability adjustment for OGM – Arrears split care offset     |
| LIAB TXN 38        | Collect and Pay liability adjustment for Arrears – Arrears split care offset |
| LIAB TXN 39        | Returned Payment                                                             |
| LIAB TXN 42        | Third Party offset amount                                                    |
| LIAB TXN 43        | Active Residual Arrears Raised                                               |
| LIAB TXN 44        | Suspended Residual Arrears Raised                                            |
| LIAB TXN 45        | Deferred Residual Arrears Raised                                             |
| LIAB TXN 46        | Residual Arrears Reversed                                                    |
| LIAB TXN 47        | Direct Pay Liability Raised                                                  |
| LIAB TXN 48        | Direct Pay receipt created (pre phase 2)                                     |
| LIAB TXN 49        | Direct Pay receipt reversed (pre phase 2)                                    |
| LIAB TXN 50        | Direct Pay adjustment reversed                                               |
| LIAB TXN 51        | Direct Pay adjustment reversed                                               |
| LIAB TXN 53        | Negative Direct Pay liability adjustment                                     |
| LIAB TXN 54        | Positive Direct Pay liability adjustment                                     |

| LIAB TXN 55 | Direct Pay Receipt adjustment              |
|-------------|--------------------------------------------|
| LIAB TXN 58 | Collection Charge Refund                   |
| LIAB TXN 66 | Direct Pay receipt created (post phase 2)  |
| LIAB TXN 69 | Direct Pay receipt reversed (Post phase 2) |
| LIAB TXN 71 | Write off reversal                         |
| LIAB TXN 73 | Collection Charge deducted                 |

#### Abbreviation Table:

| Description | Explanation                                  |
|-------------|----------------------------------------------|
| DDR         | Direct Debit Receipt                         |
| FSP         | Faster Payment                               |
| SDO         | Standing Order                               |
| CRD         | Credit Card                                  |
| СНQ         | Cheque                                       |
| DEO         | Deduction from Earnings Order                |
| DCR         | Debit Card                                   |
| вно         | Bank Head Office Collections Account (BHOCA) |
| CSH         | Cash Receipt                                 |
| DFB         | Deduction from Benefit                       |
| REA         | Reallocation of a receipt by CFAT            |